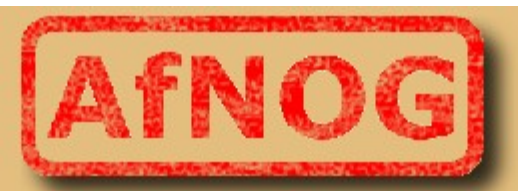

#### **The African Network Operators' Group**

# **Incident Response**

#### CASE 1

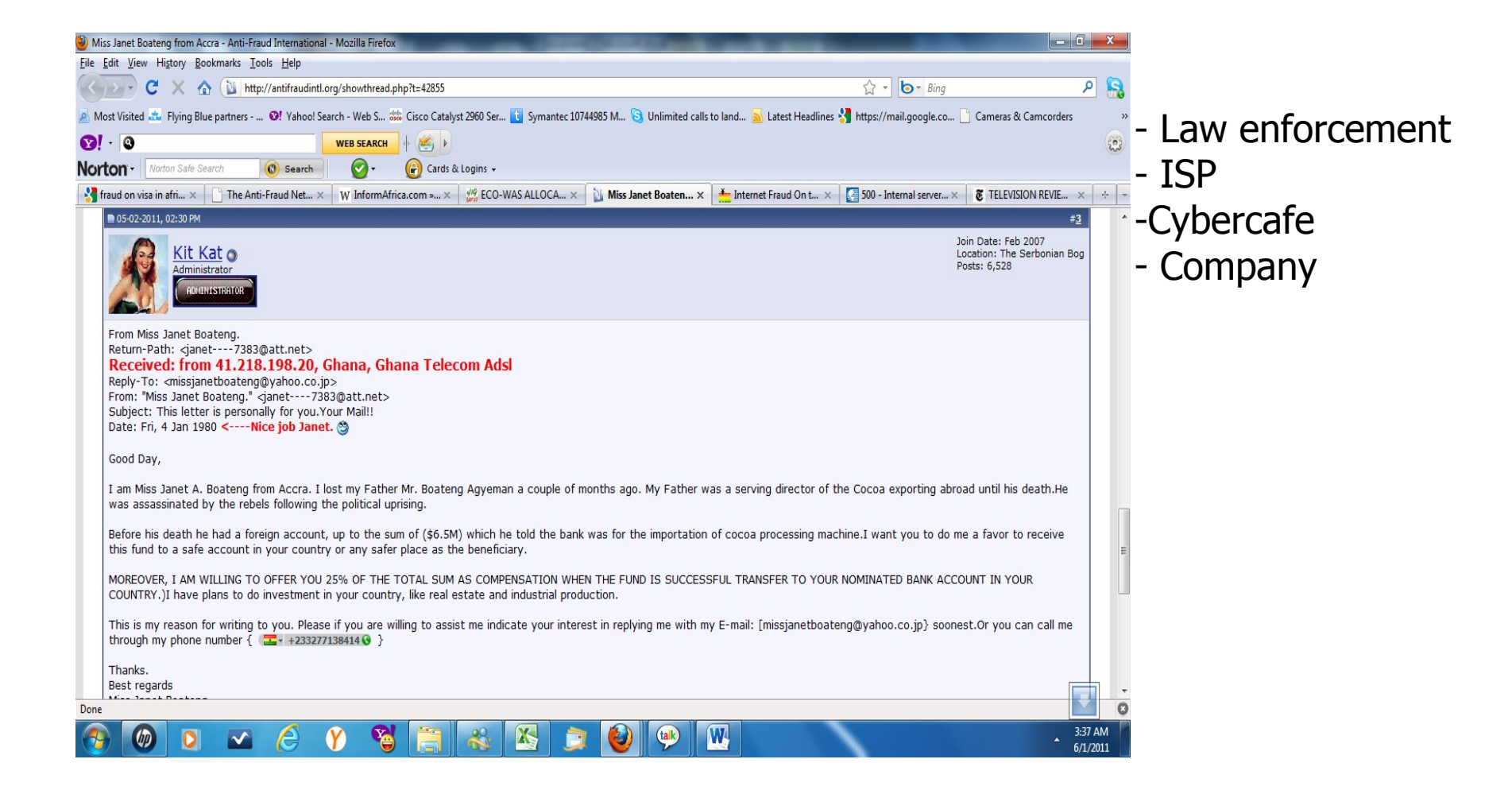

#### **CASE 2 : AfNOG BANK**

You are a Forensic Expert (or Law enforcement officer).

A Bank has a data breach (or Credit card Fraud) and call you.

You arrive at the scene and acquire evidence and Now tryning to understand what happen.

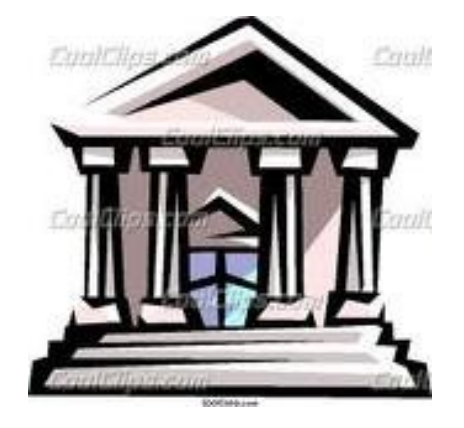

#### **CASE 3 : AfNOG Company financial information**

- Your are a Forensics Expert.
- You have been called by AfNOG because the President is concerned that the financial informations has been altered.
- They gave you the CEO's Computer for your investigations.

#### **CASE 4: Cellphone involved in investigation**

- Your are a Law enforcement officer.
- You doing an investigation on a crime scene and you found a cellphone.
- What will you do?

#### **Incident Definition (review)**

An 'Incident' is any event which is not part of the standard operation of the service and which causes, or may cause, an interruption or a reduction of the quality of the service.

#### **Incident Management objective (review)**

The objective of Incident Management is to restore normal operations as quickly as possible with the least possible impact on either the business or the user, at a cost-effective price.

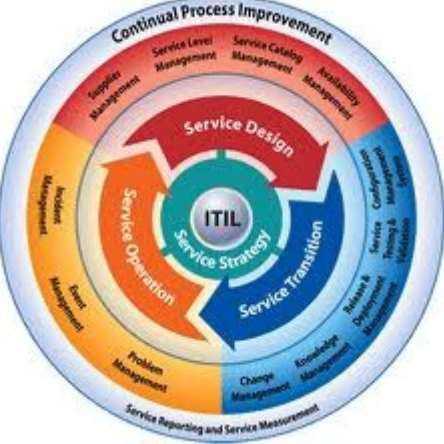

Information Technology Infrastructure Library

#### **Activities of the Incident Management process**

- Incident detection and recording
- Classification and initial support
- Investigation and diagnosis
- Resolution and recovery
- Incident closure
- Incident ownership, monitoring, tracking and communication

#### **Computer Security Incident Response Capability**

- Events
  - Denial of Service
  - Malicious Code
  - Unauthorized Access
  - Inappropriate Usage

#### **Need for Incident Response**

- The following are benefits of having an incident response capability:
  - Responding to incidents systematically so that the appropriate steps are taken
  - Helping personnel to recover quickly and efficiently from security incidents, minimizing loss or theft of information and disruption of services
  - Using information gained during incident handling to better prepare for handling future incidents and to provide stronger protection for systems and data
  - Dealing properly with legal issues that may arise during incidents.

#### **Incident Response Policy**

- Statement of management commitment
- Purpose and objectives of the policy
- Scope of the policy (to whom and what it applies and under what circumstances)
- Definition of computer security incidents and their consequences within the context of the organization
- Organizational structure and delineation of roles, responsibilities, and levels of authority; should include the authority of the incident response team to confiscate or disconnect equipment and to monitor suspicious activity, and the requirements for reporting certain types of incidents
- Prioritization or severity ratings of incidents
- Performance measures
- Reporting and contact forms.

#### **Incident Response Plan**

- Mission Strategies and goals
- Senior management approval
- Organizational approach to incident response
- How the incident response team will communicate with the rest of the organization
- Metrics for measuring the incident response capability
- Roadmap for maturing the incident response capability
- How the program fits into the overall organization.

#### **Incident Response Procedure**

- Sharing information with outside parties.
- The media.
- Law Enforcement.
- Incident reporting organizations.
- Other outside parties.

- Establish a formal incident response capability.
- Create an incident response policy.
- Develop an incident response plan based on incident response policy.
- Develop incident response procedures.
- Establish policies and procedures regarding incident-related information sharing.
- Provide pertinent information on incidents to the appropriate organizations.
- Consider the relevant factors when selecting an incident response team.
- Select people with appropriate skills for the incident response team.
- Identify other groups within the organization that may need to participate.
- Determine which services the team should offer.

#### Handling an Incident

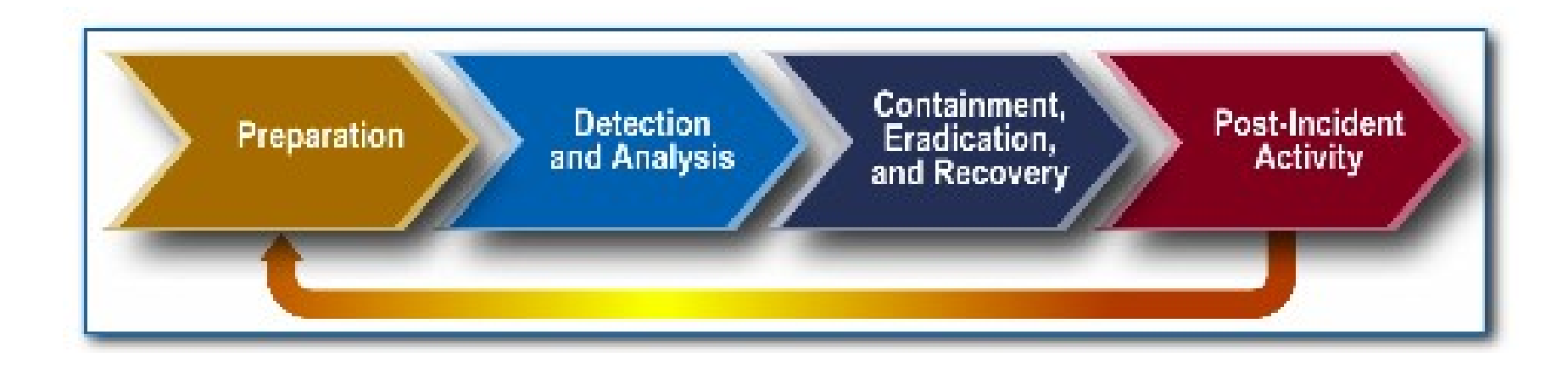

#### **Incident Analysis**

- Profile networks and systems.
- Understand normal behaviors.
- Use centralized logging and create a log retention policy.
- Perform event correlation.
- Keep all host clocks synchronized.
- Maintain and use a knowledge base of information.
- Use Internet search engines for research.
- Run packet sniffers to collect additional data.
- Consider filtering data.
- Consider experience as being irreplaceable.
- Create a diagnosis matrix for less experienced staff.
- Seek Assistance from others.

#### **Incident Communitation Plan**

- CIO
- Head of information security
- Local information security officer
- Other incident response teams within the organization
- System owner
- Human resources (for cases involving employees)
- Public affairs (for incidents that may generate publicity)
- Legal department (for incidents with potential legal ramifications)
- CERT

#### **Criteria for determining an appropriate strategy**

- Potential damage to and theft of resources
- Need for evidence preservation
- Service availability (e.g., network connectivity, services provided to external parties)
- Time and resources needed to implement the strategy
- Effectiveness of the strategy (e.g., partially contains the incident, fully contains the incident)
- Duration of the solution (e.g., emergency workaround to be removed in four hours, temporary workaround to be removed in two weeks, permanent solution).

#### **Evidence Gathering and Handling**

- Identifying information (e.g., the location, serial number, model number, hostname, media access control (MAC) address, and IP address of a computer)
- Name, title, and phone number of each individual who collected or handled the evidence during the investigation
- Time and date (including time zone) of each occurrence of evidence handling
- Locations where the evidence was stored.

#### **Identify the Attacker**

- Validating the attackers IP address.
- Scanning the attackers system.
- Researching the attacker through search engines.
- Using incident databases.
- Monitoring possible attacker communication channels.

#### **Lessons Learned**

- Exactly what happened, and at what times?
- How well did people involved perform in dealing with the incident?
- Were the documented procedures followed?
- Were they adequate? What information was needed sooner?
- Were any steps or actions taken that might have inhibited the recovery?
- What would you do differently the next time a similar incident occurs?
- What corrective actions can prevent similar incidents in the future?
- What additional tools or resources are needed to detect, analyze, and mitigate future incidents?

#### **Evidence Retention**

- Prosecution
- Data retention
- How is data moved
- Cost

- Acquire tools and resources that may be of value during incident handling.
- Prevent incidents from occurring by ensuring that networks, systems, and applications are sufficiently secure.
- Identify precursors and indications through alerts generated by several types of computer security.
- Establish mechanisms for outside parties to report incidents.
- Require a baseline level of logging and auditing on all systems, and higher baseline levels on all critical systems.
- Profile networks and systems.

- Understand the normal behaviors of networks, systems and applications.
- Use centralized logging and create a log retention policy.
- Perform event correlation.
- Keep all host clocks synchronized.
- Maintain and use a knowledge base of information.
- Create a diagnosis matrix for less experienced staff.
- Start recording all information as soon as the team suspects that an incident has occurred.
- Safeguard incident data.

- Prioritize incidents by business impact, based on the criticality of the affected resources and the technical effect of the incident.
- Include provisions regarding incident reporting in the organization's incident response policy.
- Establish strategies and procedures for containing incidents.
- Follow established procedures for evidence gathering and handling.
- Capture volatile data from systems as evidence.
- Obtain system snapshots through full forensic disk images.
- Hold lessons learned meetings after major incidents.

**Basic Incident Handling** 

#### Live Response

#### EXERCISE TASK

You are an incident response investigator working for AfNOG CERT.

your team is quite often approached about all security incidents happening in your country. You maintain good relationships with other providers and have secure and effective ways of sharing information with them.

You start your work at 9 am with reports in your mailbox. Read through them and try to understand what really happened and what are the reporters' expectations. How are you going to handle them? Whom will you contact and what information will you share?

For each report, assign ONE type from your classification scheme and give a priority of high, medium or low, determining the order in which you would handle the incidents. Make sure you are ready to explain your decisions and keep in mind that you are the decision-maker here – there is no single correct answer.

#### **Incident Class**

| Incident Class<br>(mandatory<br>input field) | <b>Incident Type</b><br>(optional but desired<br>input field) | Description / Examples                                                                                                    |  |  |  |
|----------------------------------------------|---------------------------------------------------------------|----------------------------------------------------------------------------------------------------|--|--|--|
| Abusive                                      | Spam                                                          | 'Unsolicited bulk e-mail', which means that the recipient has not granted verifiable permission for the message to be sent and that the message is sent as part of a larger collection of messages, all having an identical content. |  |  |  |
| content                                      | Harassment                                                    | Discrediting, or discrimination against, somebody (ie, cyberstalking)                                                                                                    |  |  |  |
|                                              | Child/Sexual/Violence/                                        | Child pornography, glorification of violence,                                                                                                    |  |  |  |
|                                              | Virus                                                         |                                                                                                    |  |  |  |
| Malicious Code                               | Worm                                                          | Software that is intentionally included or inserted<br>in a system for a harmful purpose. A user<br>interaction is normally necessary to activate the                                                                                |  |  |  |
|                                              | Trojan                                                        |                                                                                                    |  |  |  |
|                                              | Spyware                                                       | code.                                                                                                    |  |  |  |
|                                              | Dialler                                                       |                                                                                                    |  |  |  |

## **Incident Class (cnt)**

| Information<br>Gathering | Scanning                            | Attacks that send requests to a system to discover<br>weak points. This includes also some kinds of<br>testing processes to gather information about<br>hosts, services and accounts. Examples: fingerd,<br>DNS querying, ICMP, SMTP (EXPN, RCPT,). |  |  |  |
|--------------------------|-------------------------------------|----------------------------------------------------------------------------------------------------|--|--|--|
|                          | Sniffing                            | Observing and recording network traffic (wiretapping).                                                                                                    |  |  |  |
|                          | Social Engineering                  | Gathering information from a human being in a non-technical way (eg, lies, tricks, bribes, or threats).                                                                                                    |  |  |  |
| Intrusion<br>Attempts    | Exploiting known<br>Vulnerabilities | An attempt to compromise a system or to disrupt<br>any service by exploiting vulnerabilities with a<br>standardised identifier such as a CVE name (eg,<br>buffer overflow, backdoors, cross side scripting,<br>etc).                                |  |  |  |
|                          | Login Attempts                      | Multiple login attempts (Guessing or cracking passwords, brute force).                                                                                                    |  |  |  |
|                          | New Attack Signature                | An attempt using an unknown exploit.                                                                                                    |  |  |  |

#### **Classification and Priority**

Analyse and Assign priorities

| # | Report Subject | Classification | Priority | Suggested Actions |
|---|----------------|----------------|----------|-------------------|
|   |                |                |          |                   |

## Live Response

#### Introduction

- Collection of data that will be used to confirm that there were an incident.
- Can be volatile and non volatile.
- Volatile data will not be present when we leave the scene or when we switch Equipment off.
- Non Volatile data exists even if the power is cyced can be Systems logs, files duplicated or extracted from disk etc...
- Obtained by running command and / or tools

#### **Analyzing Volatile Data (windows)**

Informations that help determine the « who », « how » and possibly « why » of the incident:

- Systems Date and Time
- Current Network Connections
- Open TCP or UDP ports
- Executables that are opening TCP/UDP ports
- Cached Netbios Name Tabe
- Users Currently logged On
- Internat Routing Table
- Routing Processes
- Running services
- Scheduled Jobs
- Open Files
- Process Memory dumps

#### **Analyzing Volatile Data (Unix like OS)**

Some commands are similar to windows.

- System time and date
- Current network connections
- Open TCP and UDP ports
- Executables opening TCP and UDP ports
- Running processes
- Open files
- Internal routing table
- Loaded kernel modules
- Mounted file systems

#### Tools

- The COFEE, which stands for Computer Online Forensic Evidence Extractor, is a USB "thumb drive" that was quietly distributed to a handful of law-enforcement agencies last June. Microsoft General Counsel Brad Smith described its use to the 350 law-enforcement experts attending a company conference Monday. The device contains 150 commands that can dramatically cut the time it takes to gather digital evidence, which is becoming more important in real-world crime, as well as cybercrime. It can decrypt passwords and analyze a computer's Internet activity, as well as data stored in the computer.
- It also eliminates the need to seize a computer itself, which typically involves disconnecting from a network, turning off the power and potentially losing data. Instead, the investigator can scan for evidence on site.

#### Tools (I will run wft –noslow)

| 6                                | ofiware e. Security                                                                    |                          |     |                                                                                                    |
|----------------------------------|----------------------------------------------------------------------------------------|--------------------------|-----|----------------------------------------------------------------------------------------------------|
| Home Se                          | ervices Software Products Contact                                                      |                          |     |                                                                                                    |
| Site Map                         |                                                                                        |                          |     |                                                                                                    |
| Home                             | WINDOWS FORENSIC TOOLCHEST (WFT) FEATORES                                              |                          |     | and a second second second                                                                                     |
| Security<br>Services<br>Software | Overview 🕼 Features 鏦 FAQ 🥥 Screenshots 🖻 Download 🖬 Buy Online 🚥                      |                          |     |                                                                                                    |
| Products                         | Windows Forensic Toolchest™ (WFT) Features                                             | 2.X                      | 3.X | The second second second second second second second second second second second second second second second s |
| Misc                             | Provides Structured And Repeatable Live Forensic Response, Incident Response, Or Audit | ×                        | ×   |                                                                                                    |
| Papers                           | Generation Of Both Raw Text And HTML Reports                                           | <ul> <li>✓</li> </ul>    | × . |                                                                                                    |
| Presentations                    | User-Editable Config File Controls Execution                                           | ×                        | ×   | 🛤 KeyCarbon®                                                                                                   |
| Blog                             | Ability To Run Locally, Via CD/DVD, Or Thumb Drive                                     | <ul> <li>✓</li> </ul>    | × . | V A BitForensics® Company                                                                                      |
| Company                          | Configurable Toolpath                                                                  | ×                        | ×   | USB Keyloggers                                                                                                 |
| Staff                            | Macros Which Expand Dynamically Based On Run-Time Values                               | <ul> <li>✓</li> </ul>    | × . |                                                                                                    |
| Chents                           | Detailed Run-Time Logging                                                              | ×                        | ×   |                                                                                                    |
| Contact Info                     | Verification Of All Executed Tools                                                     | ×                        | ×   |                                                                                                    |
| 042566                           | Detailed Hashing Of Output                                                             | ×                        | ×   |                                                                                                    |
| 043300                           | Support For MD5 Hash                                                                   | <ul> <li>✓</li> </ul>    | × . |                                                                                                    |
|                                  | Support For SHA1 Hash                                                                  |                          | ×   |                                                                                                    |
|                                  | Ability To Verify WFT Config Files                                                     | <ul> <li>✓</li> </ul>    | × . |                                                                                                    |
|                                  | Automatic Updating Of WFT Hash Values For Tools                                        | ×                        | ×   |                                                                                                    |
|                                  | WFT's Interactive Mode Provides Command-Line Alternative                               |                          | × . |                                                                                                    |
|                                  | Off-Line Report Generation Saves Time During Collection                                |                          | ×   |                                                                                                    |
|                                  | Ability To Run SysInternals Tools Without '-accepteula'                                |                          | × . |                                                                                                    |
|                                  | Color Output Highlights Important Info                                                 |                          | × . |                                                                                                    |
|                                  | Automatic OS & Drive Detection                                                         |                          | × . |                                                                                                    |
|                                  | Ability To Run Commands Based On Run-Time OS                                           |                          | ×   |                                                                                                    |
|                                  | Ability To Fetch 3rd-Party Tools                                                       | To Fetch 3rd-Party Tools | ×   |                                                                                                    |
|                                  | Ability To Download Latest WFT                                                         |                          | ~   |                                                                                                    |

#### Tools (I will run wft – noslow)

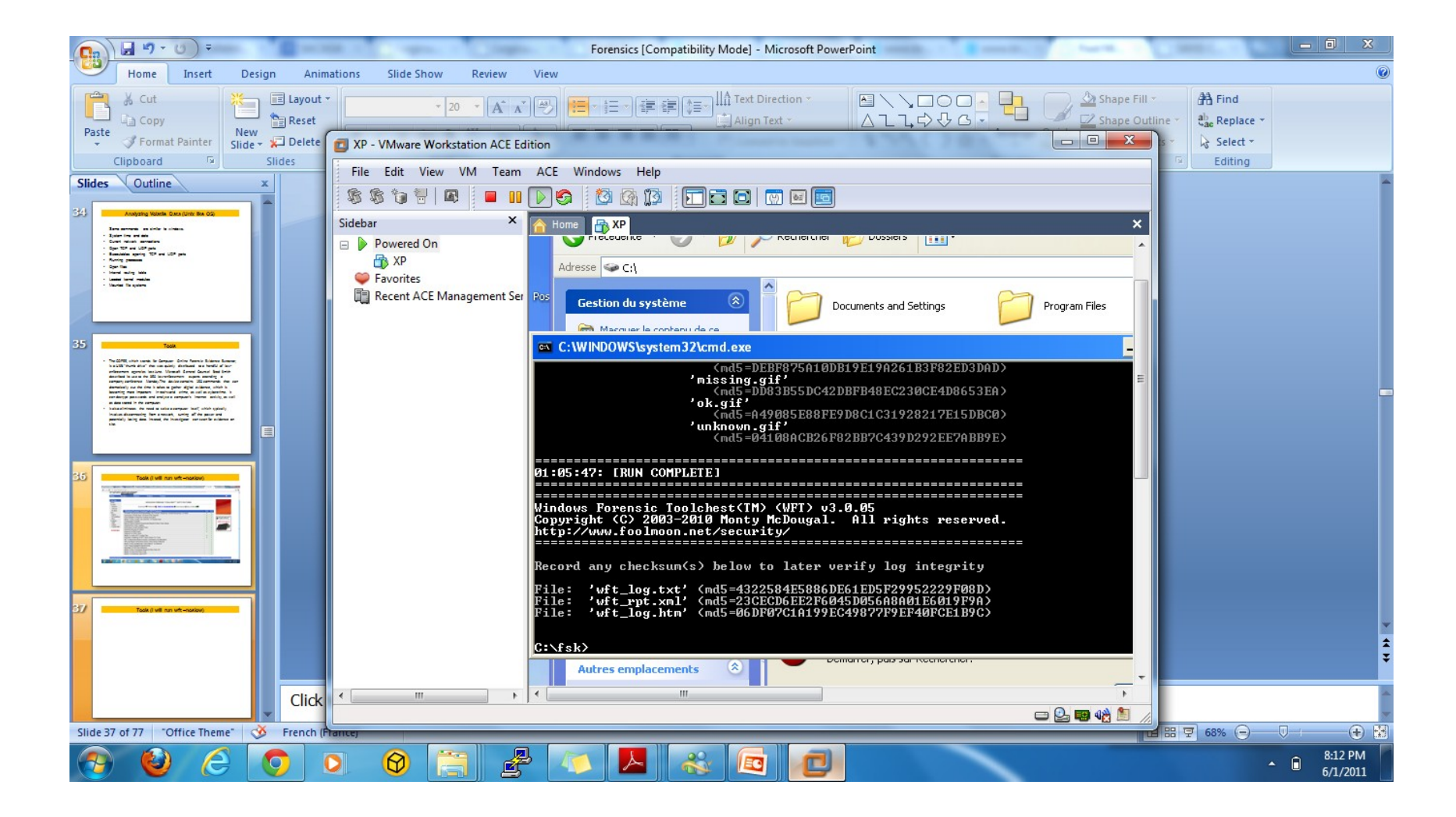
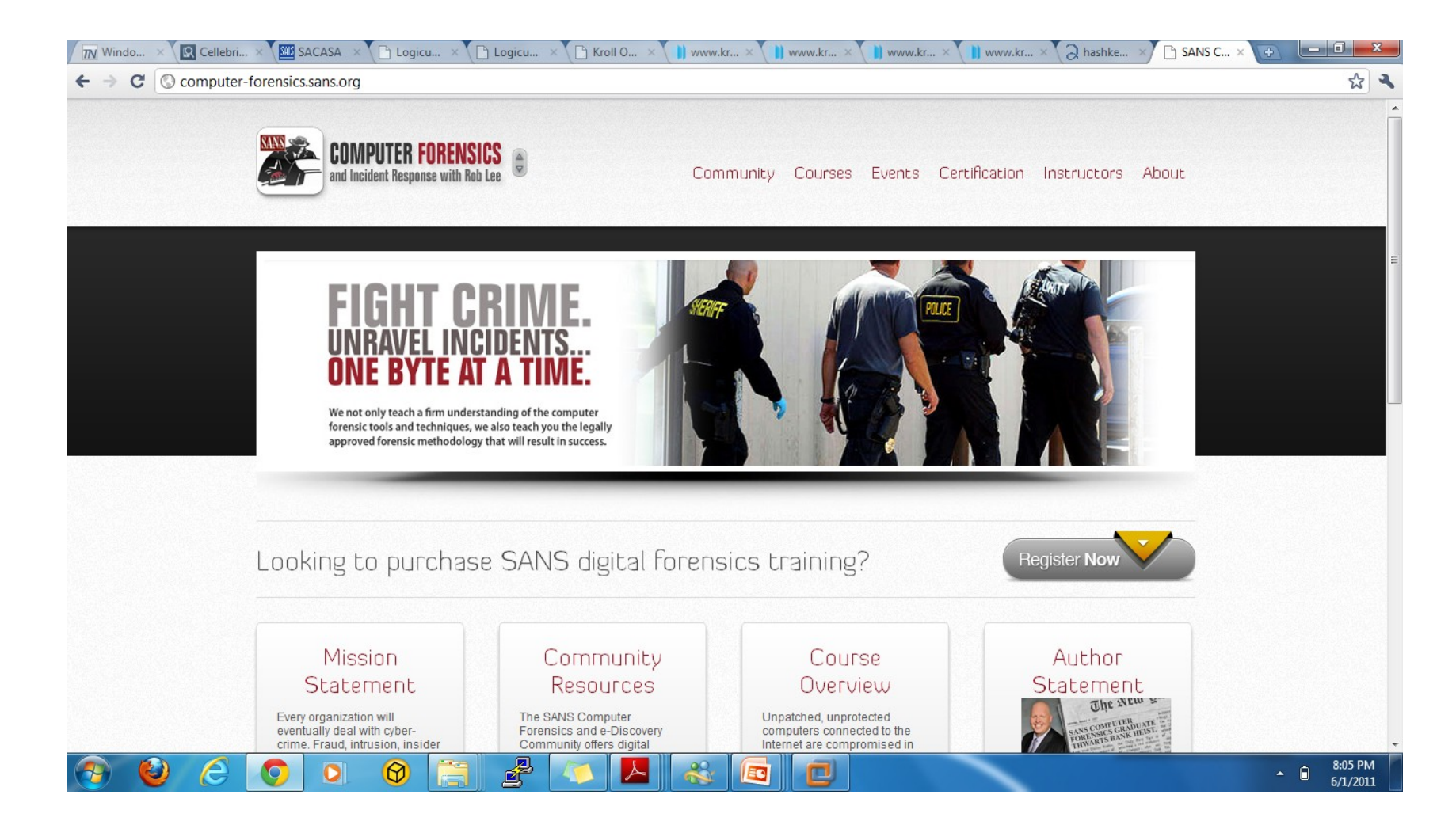

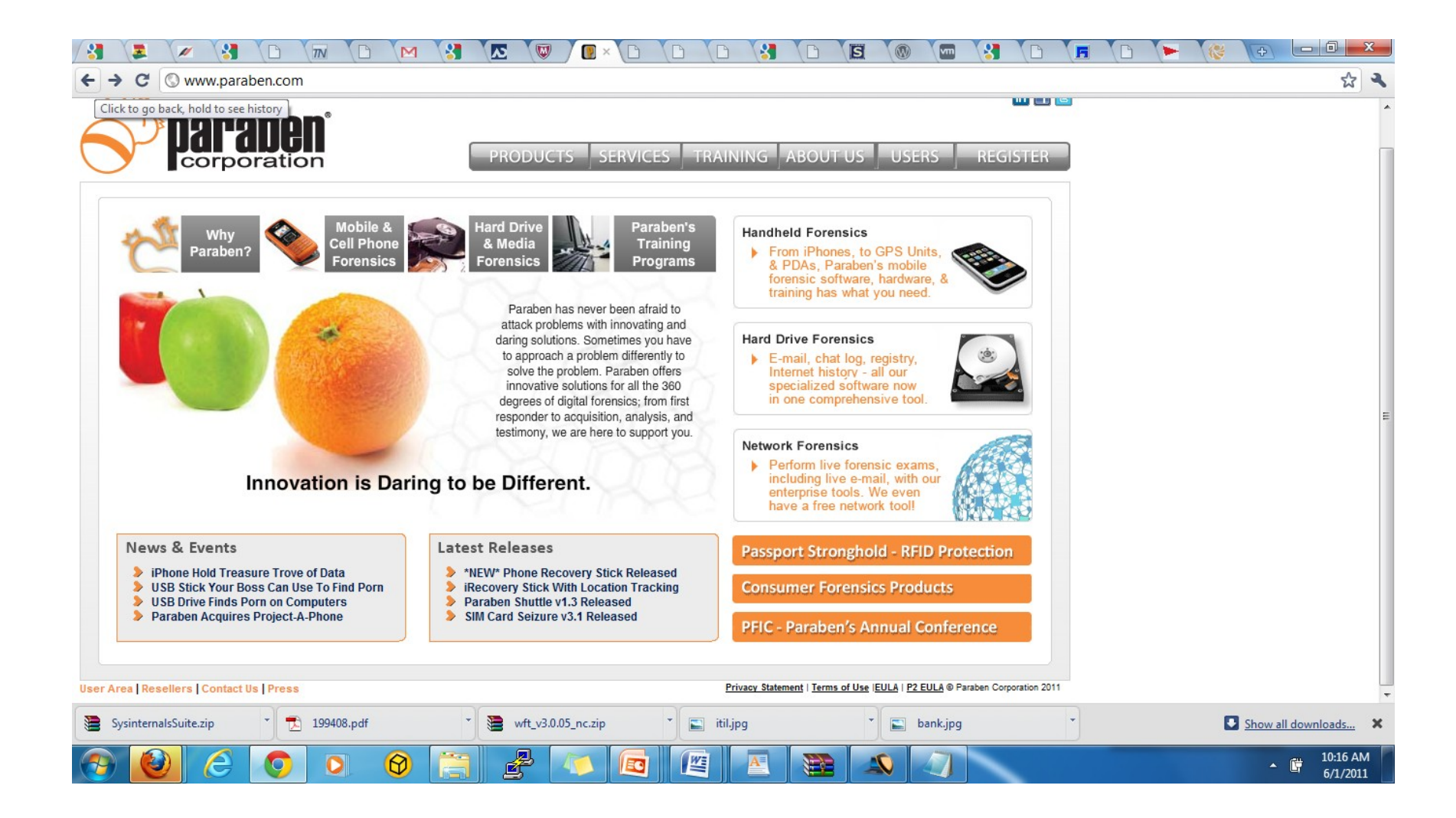

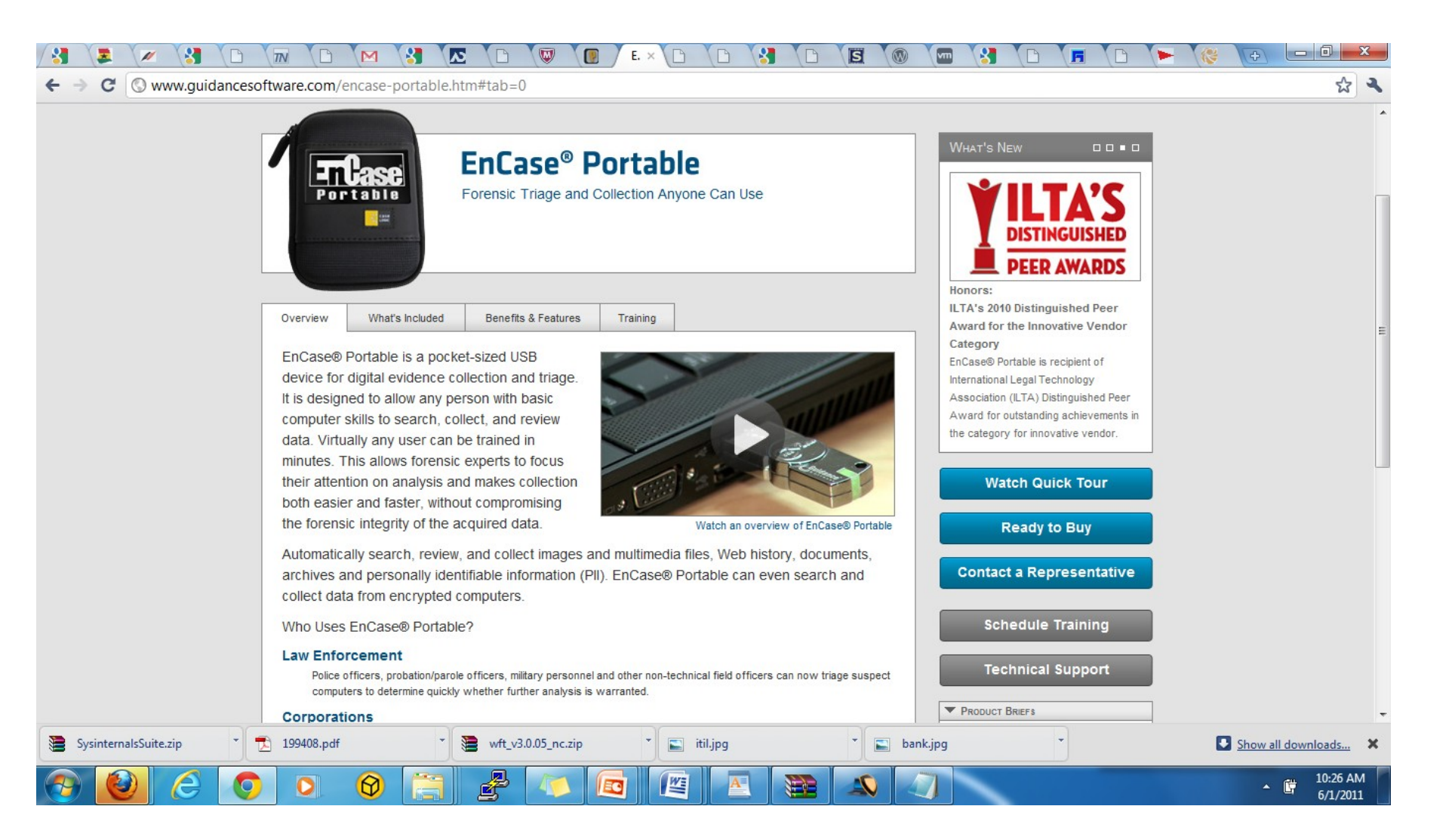

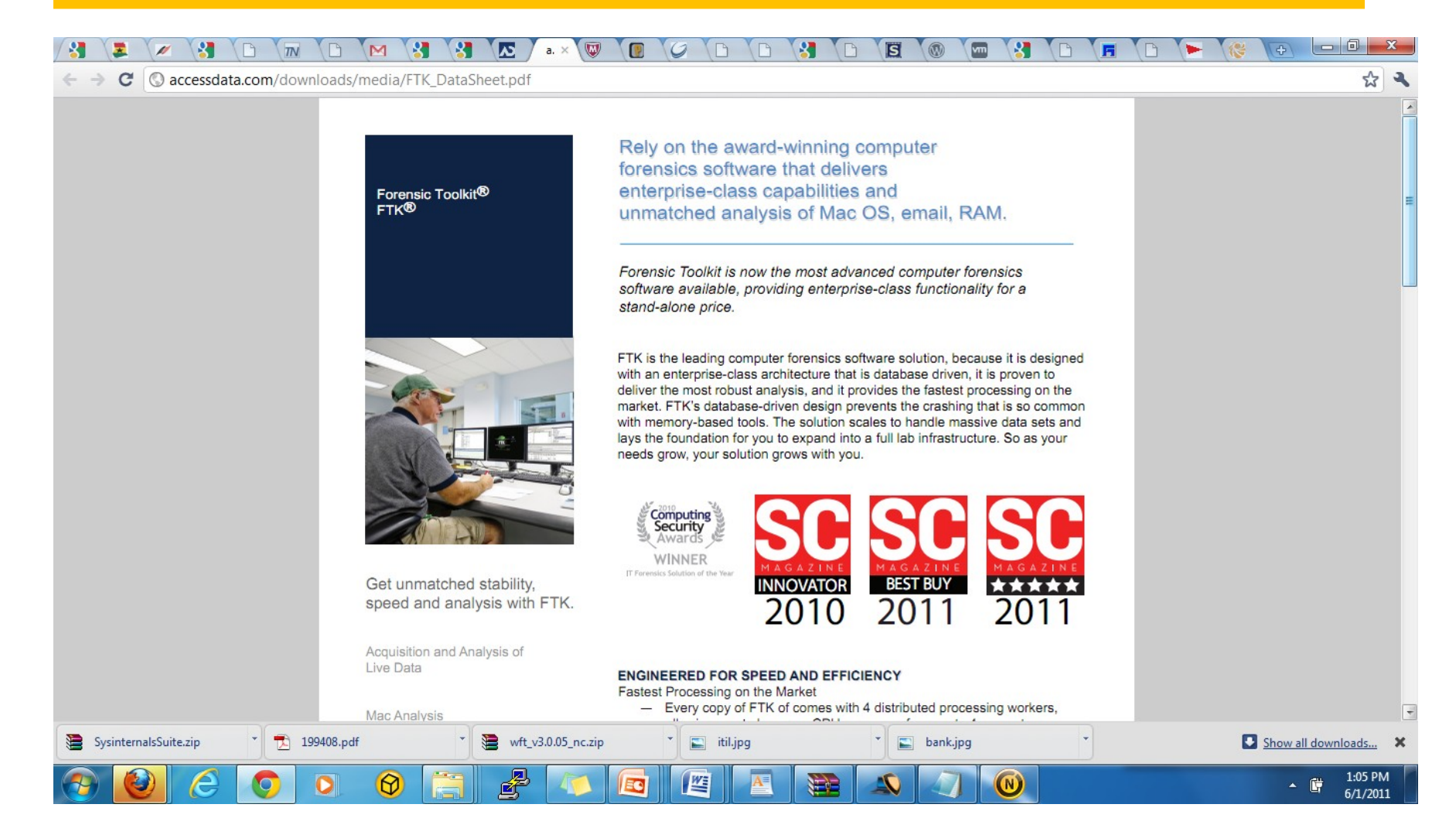

# **Transferring Collected data**

- There are two main ways data can be transmitted from a victim computer to a forensics workstation.
  - The Swiss army knife (netcat)
    - Creates a TCP channel
    - Start server syntax (nc –v –l –p #### > command.txt)

- -v = verbose | -l = listen | -p = port

- Victim request syntax (command | nc ip\_address port)
- Cryptcat
  - Same function as netcat except creates an encrypted channel

**Collecting Data with Windows** 

### **System Date and Time**

- One of the most important information. (Can be easily missed).
- Keeping the system time and noting the offset from a trusted source (such as a reliable NTP server) is a paramount when examining log files or other timebased evidence from multiple servers
- Command:
  - Date
  - Time

```
****** Start Date *****
```

```
The current date is: Wed 06/01/2003
Enter the new date: (mm-dd-yy)
```

```
***** Start Time *****
```

```
The current time is: 21:58:19.29 Enter the new time:
```

### **Current Network Connections**

- View a computer's network connections by issuing the netstat command.
- It could be possibe that the attacker is using your computer against other computers on the internet.
- Netstat –an

#### **Current Network Connections**

| Proto | Local Address      |
|-------|--------------------|
| TCP   | 103.98.91.41:445   |
| TCP   | 103.98.91.41:1033  |
| TCP   | 103.98.91.41:1174  |
| TCP   | 103.98.91.41:1465  |
| TCP   | 103.98.91.41:3992  |
| TCP   | 103.98.91.41:4151  |
| TCP   | 103.98.91.41:60906 |

Foreign Address 95.208.123.64:3762 95.208.123.64:21 95.145.128.17:6667 95.208.123.64:3753 95.208.123.64:445 103.98.91.200:2222 95.16.3.23:1048

State ESTABLISHED CLOSE\_WAIT ESTABLISHED ESTABLISHED TIME\_WAIT ESTABLISHED ESTABLISHED

Active Connections 445 = windows netbios – 95.208.123.64 could be connecting to a file share TCP 103.98.91.41:1033 95.208.123.64:21 CLOSE\_WAIT The computer is doing FTP on 95.208.123.64 TCP 103.98.91.41:1174 95.145.128.17:6667 ESTABLISHED IRC server

### **Open TCP / UDP ports**

- Open TCP and UDP ports
  - Open rouge ports usually denotes a backdoor running on the victim machine.
- Executables opening TCP or UDP ports
  - Fport or Vision v1.0

Available at www.foundstone.com

1224 iroffer -> 1174 TCP C:\WINNT\system32\os2\dll\iroffer.exe 1224 iroffer -> 1465 TCP C:\WINNT\system32\os2\dll\iroffer.exe

An IRC server involved

### **Cached Netbios Name**

- Windows to Version 2003 stores connections specifics by Netbios Name rather than IP.
- Issue the nbstat command during a live response to dump the remote machine's NetBIOS name cache. Note this will only show the table cache and NOT the complete history of connections.

### **USERS CURRENTLY LOGGED ON**

- Displaying users logged on can tell us who is accessing ressources.
- Use psloggedon to display currently logged on users or accessing resource shares.
  - Part of pstools available at www.systernals.com

```
****** psloggedon *****
```

PsLoggedOn v1.21 - Logon Session Displayer Copyright (C) 1999-2000 Mark Russinovich SysInternals - www.sysinternals.com

Users logged on locally: 8/23/2003 3:32:53 PM JBRWWW\Administrator

Users logged on via resource shares: **10/1/2003 9:52:26 PM (null)\ADMINISTRATOR** \*\*\*\*\*\* File Times \*\*\*\*\*

#### **First Analysis**

With this someone is logged von the system Users logged on via resource shares: 10/1/2003 9:52:26 PM (null)\ADMINISTRATOR

Let's return to our connection TCP 103.98.91.41:445 **95.208.123.64:**3762 ESTABLISHED

We are sure that the person is 905.208.123.64

Let's locate the owner of the IP www.iana.org (search range) www.afrinic.net (search on whois)

### **First Analysis**

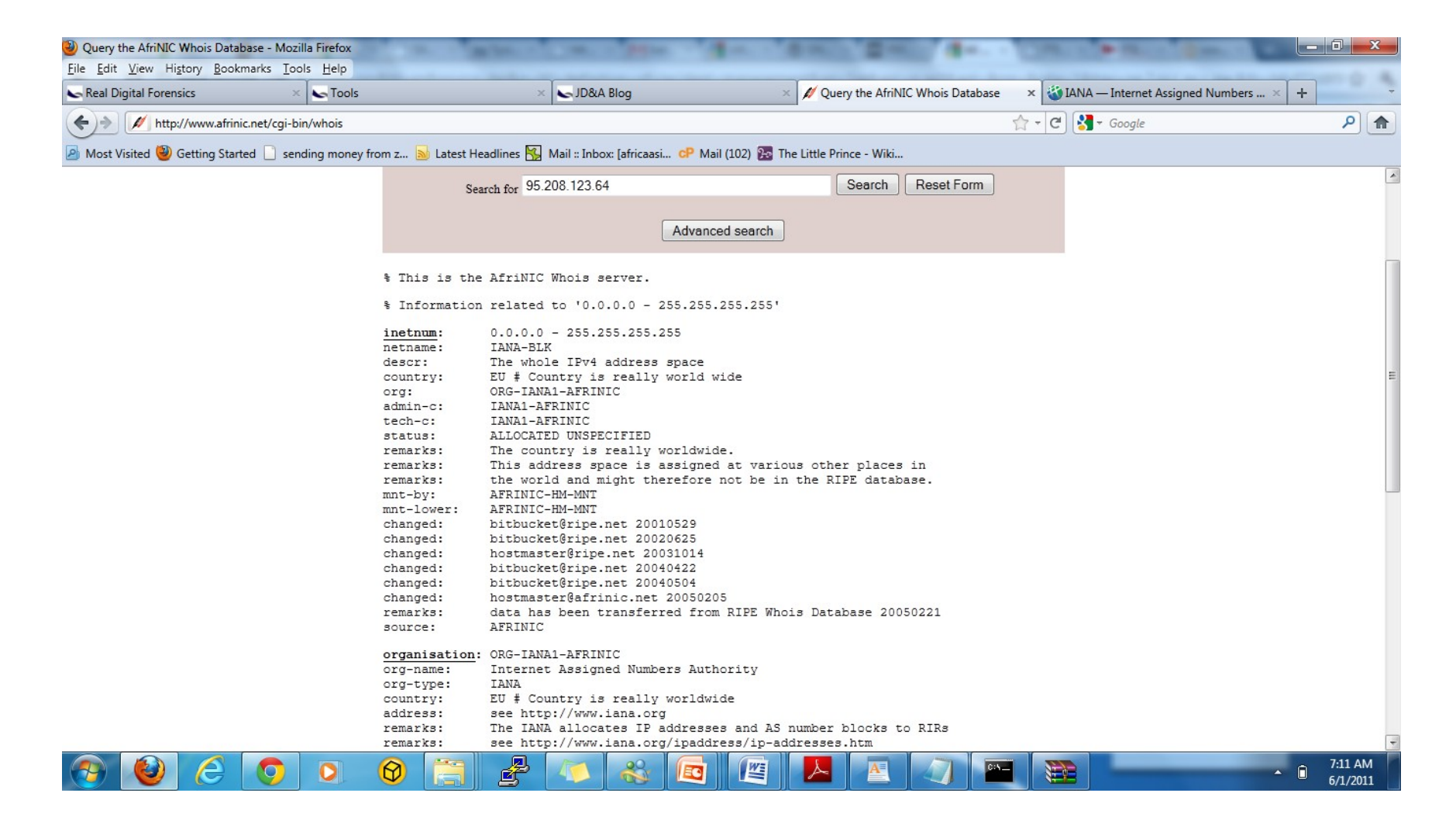

### **Running Process**

- We would like to know what process are running. That could show or contain backdoors or further the attacker's efforts into the victims network.
- Processes are can be listed using pslist from the pstools suite (pslist)

PSFXFSVC 892 63 1008 0:00:00.010 0:00:00.030 8 6 2:41:47.564 1272 8 1 25 984 0:00:00.020 0:00:00.030 2:41:15.969 cmd 1372 8 1 39 1176 0:00:00.020 2:39:05.861 ftp 0:00:00.020cmd 1160 8 1 28 976 0:00:00.020 0:00:00.010 2:24:25.536 1424 8 3 40 1012 0:00:00.010 0:00:00.040 2:23:39.800 nc cmd 1092 8 1 34 968 0:00:00.010 0:00:00.020 2:22:03.992 iroffer 1224 5 95 2564 0:00:00.090 0:00:00.200 2:21:30.544 8

### **Internal Routing Table**

- Attackers alter the route tables to redirect traffic in some manner.
- Rerouting traffic can avoid security devices such as firewalls and IDS/IPS.
- Examine the routing table by issuing the netstat command.
  - Syntax (netstat –rn)
- Can also use "route print" on Windows 2k/Windows 2k3 or Windows XP

### **Running services and Scheduled Job**

• Use psservice from the pstools suite to list running services

- Syntax (psservice)

- Scheduled jobs enable an attacker to run commands when he/she is not even on the compromised machine.
  - Use "at" to display scheduled jobs

```
****** at *****
***** at *****
```

There are no entries in the list.

### **Open Files**

Listing open files may help determine more information pertinent to an investigation. Use psfile to obtain a list of open files. (psfile)

\*\*\*\*\* psfile \*\*\*\*\*

PsFile v1.01 - local and remote network file lister Copyright (C) 2001 Mark Russinovich Sysinternals - www.sysinternals.com

Files opened remotely on JBRWWW:

[100] \PIPE\psexecsvc User: ADMINISTRATOR Locks: 0 Access: Read Write [101] \PIPE\psexecsvc-CAINE-2936-stdin User: ADMINISTRATOR Locks: 0 Access: Write [102] \PIPE\psexecsvc-CAINE-2936-stdout User: ADMINISTRATOR Locks: 0 Access: Read [103] \PIPE\psexecsvc-CAINE-2936-stderr User: ADMINISTRATOR Locks: 0 Access: Read

### **Memory Dumps**

- Traditionally incident response and forensics investigators rarely collect the memory space utilized by suspect processes from Windows systems.
- This is primarily due to the lack of documented methods, techniques, and tools for this process
- But the tool can provide additional information.
- Microsoft provides a utility called userdump.exe for Windows.

# Memory Dumps (cnt)

- Dumpchk Designed to validate a memory dump.
- Available at <u>http://www.microsoft.com/whdc/devtools/debugging/installx86.mspx</u>
- Examine the memory dumps for additional information by searching through the contiguous ASCII strings that are embedded within.
- Use a Unicode-capable Windows version of the strings command. http://www.sysinternals.com/ntw2k/source/misc.html to view Unicode and standard ASCII

# Memory Dumps (cnt)

- Dumpchk Designed to validate a memory dump.
- Available at <u>http://www.microsoft.com/whdc/devtools/debugging/installx86.mspx</u>
- Examine the memory dumps for additional information by searching through the contiguous ASCII strings that are embedded within.
- Use a Unicode-capable Windows version of the strings command. http://www.sysinternals.com/ntw2k/source/misc.html to view Unicode and standard ASCII

# **Analyzing Nonvolatile Data**

- System version and patch level
- File system time and date stamps
- Registry data
- Auditing Policy
- History of logins
- System event logs
- User accounts
- IIS logs
- Suspicious files

### **System Version and Patch Level**

- Knowing which patches are applied to a server will narrow the initial investigation to areas of high probability.
- Psinfo can be used to collect this data
- Syntax (psinfo –h –s d)

OS Hot Fix Installed Q147222 8/23/2003

### **File System Time and Date Stamps**

- Most investigators use the DIR command to capture the file time and date stamps. There is a better tool.
- find command gives a better result
- Syntax (find c:\ -printf "%m;%Ax;%AT;%Tx;%TT;%Cx;%CT;%U;%G; %s;%p\n"

# **Registry Data**

- Two main investigative leads that can be discovered by analyzing the registry dump.
  - Programs executed on boot up
  - Entries created by the intruder's tools
- Use Regdump to dump the registry
- Use any text editor to few output from regdump
  - Review the HKEY\_LOCAL\_MACHINE\Software\Microsoft\Windows\Current Version\
  - Review all three sub-keys: Run | RunOnce | RunOnceEx

# **Audit Policy**

• auditpol to determine the current local audit policy.

| *****                         |          |  |
|-------------------------------|----------|--|
| ***** auditpol *****          |          |  |
| ·<br>*******************      |          |  |
| Running                       |          |  |
| (0) Audit Disabled            |          |  |
| System                        | = No     |  |
| Logon                         | = No     |  |
| Object Access                 | = No     |  |
| Privilege Use                 | = No     |  |
| Process Tracking              | = No     |  |
| Policy Change                 | = No     |  |
| Account Managem               | ent = No |  |
| Directory Service Access = No |          |  |
| Account Logon                 | = No     |  |

### **History of Logins**

• To view history of logins the command is

\*\*\*\*\*\* ntlast \*\*\*\*\*

- No Records - Check to see if auditing is on

#### It depend on the Audit Policy

### **System Event Logs**

- System Event Logs
  - Security (generated by audit policy)
  - Application (generated from installed appications)
  - System (message from system services)
- psloglist from PsTools (www.sysinternals.com) to extract these logs into easy to read text format.
- Syntax (psloglist –s –x security)
  - S parameter = single line
  - X parameter = dump extended information

#### **User Accounts**

- Use pwdump to dump user accounts and password hashes
- \*\*\*\*\* pwdump3 \*\*\*\*\*
- \*\*\*\*\*\*\*\*\*\*\*\*\*
- Administrator:500:9DCFD05D3688BBBFAAD3B435B51404EE:CB8C5705F92DE9D8D11642948ECCAB72:::
- IUSR\_JBRWWW:1000:B936986BA1C5636B0F28D0549F4A7C10:137C045C1CACAE4B07C6C3B88BF0CE6D::
   :
- IWAM\_JBRWWW:1001:DA3DF28964893179378B2EB9047FBA87:A2C8D0EC209C60A48DB9365A51565DC4::

# **IIS Logs**

- Default log location is c:\winnt\system32\logfiles
- Do not use ftp to transfer logs to the forensics workstation. This will modify the log you are trying to preserve.
- Create a netcat TCP tunnel.
- Type c:\winnt\system32\logfiles\w3svc1\logfile.log |nc forensics\_workstation\_ip port#

# **Collecting Data in Unix / Like environnement**

### Unix Live Response

- Volatile information
- Nonvolatile information
- Similar to Windows data collection, commands are different.
  - Use a forensics workstation
  - Use netcat to create a TCP channel for data duplication

# **Analyzing Volatile Data**

- System time and date
- Current network connections
- Open TCP and UDP ports
- Executables opening TCP and UDP ports
- Running processes
- Open files
- Internal routing table
- Loaded kernel modules
- Mounted file systems

### **System Time and Date**

- The system time and date are acquired by issuing the date command
- Syntax (date)

### **Current Network Connections**

- Similar to the Windows Live Response.
- Use the netstat command
- Syntax (netstat –an)
- Netstat –an command also shows all open TCP and UDP ports

### **Executables Opening TCP or UDP Ports**

- Use lsof command to list processes opening TCP or UDP ports.
- Lsof lists the files that the processes have open.

Syntax (lsof –n)

- (-n) parameter to list raw IP addresses
#### **Running Processes and Open Files**

- Show running processes by running the ps command.
- Syntax (ps –aux)
- Shows all running processes on the system with the users running them.
- Show open files by using the same output from the lsof command.

### **The Internal Routing Table**

- Use the same command that was used in the Windows Live Response.
- Syntax (Netstat –rn)

### **Loaded Kernel Modules**

- Review all loaded kernel modules.
- Hackers commonly compromise the kernel and leave Trojan processes behind.
- Use the Ismod command to list loaded modules.
- Syntax (Ismod)

### **Mounted File Systems**

- Mounted file systems is one way a hacker may transfer data to and from their system.
- Two commands can be used to show mounted file systems.
  - Mount
  - df

# **Analyzing Nonvolatile Data**

- System version and patch level
- File system time and date stamps
- File system MD5 checksum values
- Current logged on users
- Login history
- Syslog logs
- User accounts
- User history files
- Suspicious files

### **System Version and Patch Level**

- Use the uname command to list all available operating system information.
- Syntax (uname –a)

### File System Time and Date Stamps

- Similar to the Windows Live Response.
- Use find command to delimit the output which then can easily be imported into any spreadsheet program.
- Syntax (find / -printf "%m;%Ax;%AT;%Tx;%TT;%Cx;%CT;%U;%G; %s;%p\n")

#### File System MD5 Checksum Values

- Calculates 128-bit mathematical fingerprint of the contents of a file.
- Calculate and compare MD5 of known MD5 checksums.
- Syntax (find / -type f –xdev –exec md5sum –b {} \;)

### **Users Currently Logged On / Login History**

- /var/run/utmp.log contains current logged on users.
- /var/log/wtmp contains the login history.
- Use the last command to pull the data from the binary log.
- Syntax (last)

# Syslog Logs

- Review the /etc/syslog.conf to review all syslog file locations
- Typical file locations:
  - /var/log/messages
  - /var/log/secure
  - /var/log/maillog
  - /var/log/cron
  - /var/log/spooler
  - /var/log/boot.log

#### **User Accounts**

- User account information is stored in the /etc/passwd file.
- Validate all users. Any account with / as a root directory or a user ID of 0 should all be validated.

# **Suspicious Files**

- In Windows, an executable cannot be removed. In Unix, everything is a file.
- /proc file system holds the process information
- Does not physically exist on the hard drive
- Exists in memory and references running processes and other system information
- Each process is a subfolder in the /proc folder. Process ID is the integer sub-folder
- Each process folder has a fd subfolder which contains all the open files associated with the particular process.

### **Putting it all together**

- Initial objective was to determine whether or not an incident occurred.
- Volatile and nonvolatile are both important to determine if an incident has occurred.
- Create a timeline of all the evidence collected.
- Unix and Windows similar in data collected and commands executed
- A timeline of events needs to be created, to help trace and document the security event.

# **Additional**

- Look at the browsing history
- Look for deleted files
- Look at the Network traffic
- Etc...

# **Tracing email**

- Look at the Header
- Trace back with a tool that gives you
  - Date and time opened
  - Location of recipient (per their ISP city /town)
  - Map of location (available on paid subscriptions)
  - Recipients IP address
  - Apparent email address of opening (if available)
  - Referrer details (ie; if accessed via web mail etc)
  - URL clicks
  - How long the email was read for
  - How many times your email was opened
  - If your email was forwarded, or opened on a different computer
- Look DNS Records and RIR for contact informations

# **Tracing email**

| m Windo × 🖳 Cellebri × 🕮 SACASA × 🕒 Logicu × 🕒 Logicu × 🕒 Kroll O × M https:// × 🕕 www.kr × 🕕 www.kr × 👘 www.kr × 👘 www.kr ×                                                                                                    |                     | X  |
|----------------------------------------------------------------------------------------------------|---------------------|----|
| ← → C Attps://mail.google.com/mail/?ui=2&ik=22167e8d8d&view=om&th=1304b9bb97eb5449                                                                                                    | \$                  | ٩  |
| This page is in French - Would you like to translate it? Translate Nope                                                                                                    | Options -           | ×  |
|                                                                                                    |                     | •  |
| Delivered-To: jrhountomey@gmail.com                                                                                                    |                     | -  |
| Wed, 1 Jun 2011 07:29:16-0700 (PDT)                                                                                                    |                     | =  |
| Received: by 10.236.95.166 with SMTP id p26mr9044034yhf.296.1306938555707;                                                                                                    |                     |    |
| Wed, 01 Jun 2011 07:29:15 -0700 (PDT)                                                                                                    |                     |    |
| Recurretath: <nonorine_dedessegyanoo.rr> Received: from force2.domainediscount.com [67.222.133.111])</nonorine_dedessegyanoo.rr>                                                                                                    |                     |    |
| by mx.google.com with ESMTPS id j16s12691117anb.36.2011.06.01.07.29.14                                                                                                    |                     |    |
| (version=TLSv1/SSLv3 cipher=OTHER);                                                                                                    |                     |    |
| Wed, 01 Jun 2011 07:29:14 -0700 (PDT)                                                                                                    |                     |    |
| necerved set and a set of the set of the set |                     |    |
| Authentication-Results: mx.google.com; spf=neutral (google.com: 67.222.133.111 is neither permitted nor denied by best guess record for domain of                                                                                                    |                     |    |
| honorine dedesse8yahoo.fr) smtp.mail=honorine dedesse8yahoo.fr; dkim=pass (test mode) header.i=8yahoo.fr                                                                                                    |                     |    |
| kecelved: irom hmio-vmw.builet.mail.ird.yanoo.com ([//.css.ib9.216])<br>by force.domainediscount.com with smitp [Exim 4.69]                                                                                                    |                     |    |
| (envelope-from <honorine_dedesse@yahoo.fr>)</honorine_dedesse@yahoo.fr>                                                                                                    |                     |    |
| 1d 1QRmQ3-00021E-US                                                                                                    |                     |    |
| for aayaba@iservices.tg; Wed, 01 Jun 2011 16:2913 +0200<br>Persived: from [77 238 198 52] buy nm15 built mail ind waboo com with NNEMD: 01 Jun 2011 14:29:08 -0000                                                                                                    |                     |    |
| Received: from [//1205/105.12] by imitorbilet.mail.ind.yahoo.com with NNFMF; 01 Jun 2011 14:29:07 -0000                                                                                                    |                     |    |
| Received: from [127.0.0.1] by omp1027.mail.ird.yahoo.com with NNFMP; 01 Jun 2011 14:29:07 -0000                                                                                                    |                     |    |
| X-Yahoo-Newman-Property: ymail-3                                                                                                    |                     |    |
| A-ranco-Newman-ld: 933267/25676.Dmgomp1027.mall.ifd.yanoo.com<br>Received: (mmail 34454 invoked by uid 60001): 1 Jun 2011 14:29:07 -0000                                                                                                    |                     |    |
| DKIM-Signature: v=1; a=rsa-sha256; c=relaxed/relaxed; d=yahoo.fr; s=s1024; t=1306938547; bh=ji9T/2KdTylqkyhx20Zz40Zu32hAas6IXuSHxttZrSE=; h=Message-ID:X-YMa                                                                                                    | il-                 |    |
| OSG:Received:X-Mailer:Date:From:Subject:To:MIME-Version:Content-Type;                                                                                                    |                     |    |
| p=y2ROX/Zv2c51H6x8hU9LsHtPRw2M0d5MSfduDIzExMg063+fkma5fk+53odWN7pw2kTc5FP3Gme9H27P5EIuwrk7Ndm2eDyaBNI98UbBxVrrJ6bHIkhytsTlwJg1ZIbi+3KUbj8c2SI+HvP+p+3FX7D/jY                                                                                                    | 8H2VtJs7Zw          |    |
| DomainKey-Signature:a=rsa-shal; q=dns; c=nofws;                                                                                                    |                     |    |
| s=s1024; d=yahoo.fr;                                                                                                    |                     |    |
| h=Message-ID:X-YMail-OSG:Received:X-Mailer:Date:From:Subject:To:MIME-Version:Content-Type;                                                                                                    |                     |    |
| b = Fsu6FcqUA/9FaXOSEJNBIV98EE/ppdxuK2f1YyXiKybLamDrKuq3I38ENNFAie0x5sxucGd7P2E+3yn/R+ify7dI79bUvCHDJRPUWTFe7rMAmfJWqJqrr/W4KzFxskVFJ148VvNTqU1b10DbxZFNY45/VW                                                                                                    | SsidkDNaOH          | -  |
|                                                                                                    |                     | Þ. |
| Show all                                                                                                    | downloads           | ×  |
| (2) (2) (2) (2) (2) (2) (2) (2) (2) (2)                                                                                                    | 9:42 PM<br>6/1/2011 |    |

# **Cooperation with Law Enforcement**

#### **Cooperation with Law Enforcement**

- Task 1 Identifying and reporting cyber crimes
- Task 2 CERT advises an incident reporter in a cyber crime case
- Task 3 CERT advises LEA in a cyber crime case
- Task 4 CERT prepares training for LEA

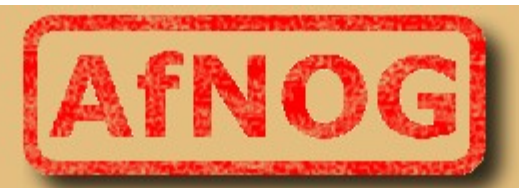

#### The African Network Operators' Group

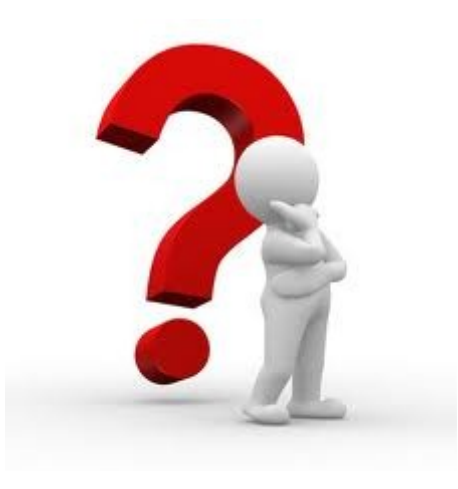